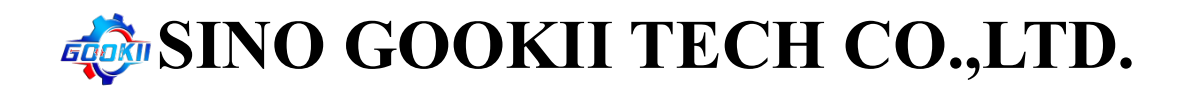

### How to Set the Window 7 Display Language Into English

**Step 1:** Download then Windows7 English Pack with another computer

(insert in a USB stick firstly), the link is:

https://blog.itgs-solutions.ch/windows-7-sp1-language-packs-direct-dow

nload-links/#google\_vignette

- Find the 32-bit (x86) window 7, English pack (as the red marking below,

### only this one is correct!):

Download Official 32-bit (x86) Windows 7 SP1 Language Packs (MUI)

#### Arabic:

windows6.1-kb2483139-x86-arsa\_5add6e4a36127029d431ba98d99708c44ef9b53f.exe Bulgarian: windows6.1-kb2483139-x86-bgbg\_a8a5013e477366119cfdc5fbda43b904755db450.exe Chinese (Simplified): windows6.1-kb2483139-x86-zhcn\_ae61ea226215f96fc95be33201ffc96755ac7eb5.exe Chinese (Traditional): windows6.1-kb2483139-x86-zhhk\_411a6bb68728f12f5ced712d9a33fee9ebe0b0b3.exe Croatian: windows6.1-kb2483139-x86-hrhr\_685e217ce007af8005db4726087893d04e19dade.exe Czech: windows6.1-kb2483139-x86-cscz\_bb5061f4bd24437dd31a3714e1b54318ced7e63a.exe Danish: windows6.1-kb2483139-x86-dadk\_67fecaab0a940e2e537bc8dcd8a9ebb8ab4ed102.exe Dutch: windows6.1-kb2483139-x86-nlnl\_b7e1c3046b218fb45a665ab5f5ed8a5ea8125760.exe English: windows6.1-kb2483139-x86-enus\_783d6dd59e2ec8fb0995a059c9c121795bde46c8.exe Estonian: windows6.1-kb2483139-x86-et-

00 d0f702do215b606bf560b550f6f00064627c0b7b ovo

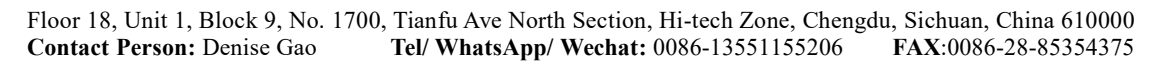

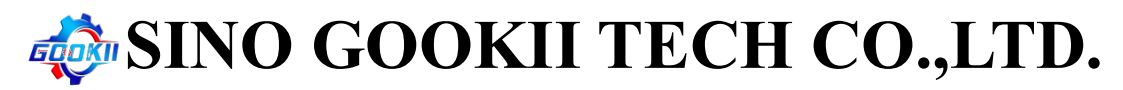

- Download and save to the USB stick.

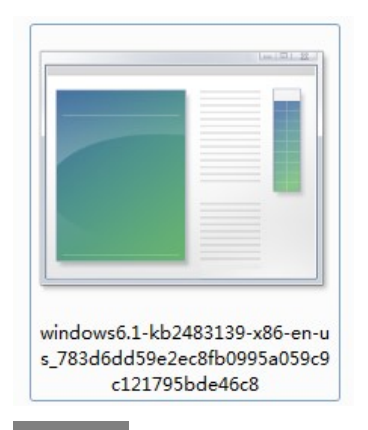

Step 2: Remove the rear panel of PC, and insert near USB dongle ( Please

be careful, don't change, remove or touch other cables or devices):

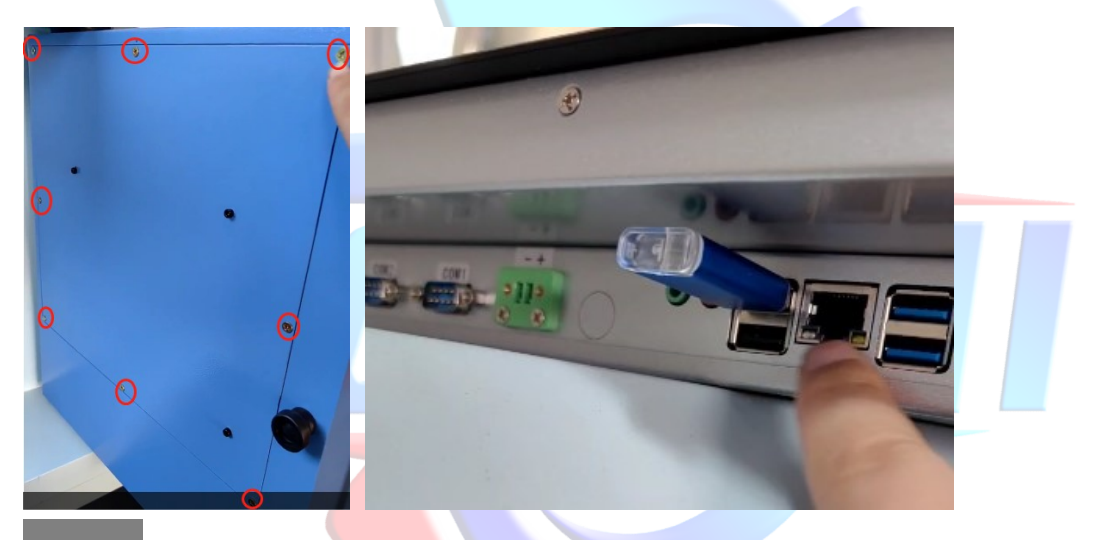

Step 3: Install this English language package and change the language in

the control panel setting:

Step 3-1: Find the installation pack in the USB disk:

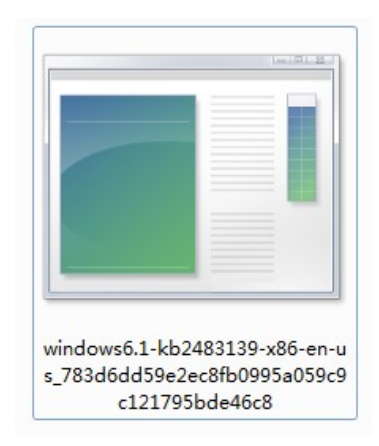

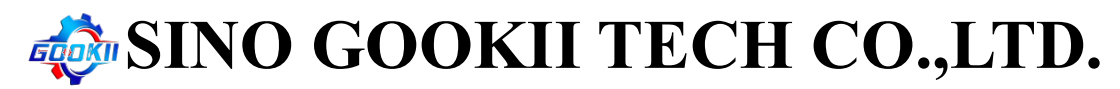

Step 3-2: Double-click the installation package to pop up this file:

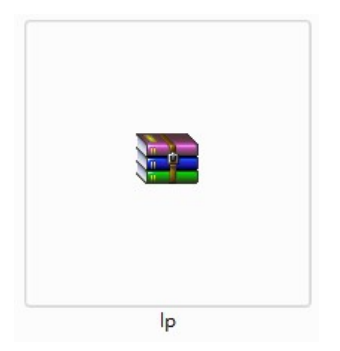

Step 3-3: Click the Control Panel Setting:

| Windows 资源管理器    |               |  |
|------------------|---------------|--|
| <b>学</b> 微信      | Administrator |  |
| O Microsoft Edge | <b>,</b> 文档   |  |
| 01日 2010 阿里 2010 | 图片            |  |
| → 百度网盘           | 计算机           |  |
| ● 腾讯QQ           | 控制面板          |  |
| <b>努</b> 時专业版    | 设备和打印机更改您的计   |  |
|                  | 默认程序<br>      |  |
|                  | 260-          |  |
| 所有程序             |               |  |
| 搜索程序和文件          |               |  |

**Step 3-4:** Select the "Time, Region and Language", Select the "Keyboards"

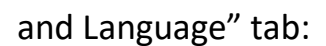

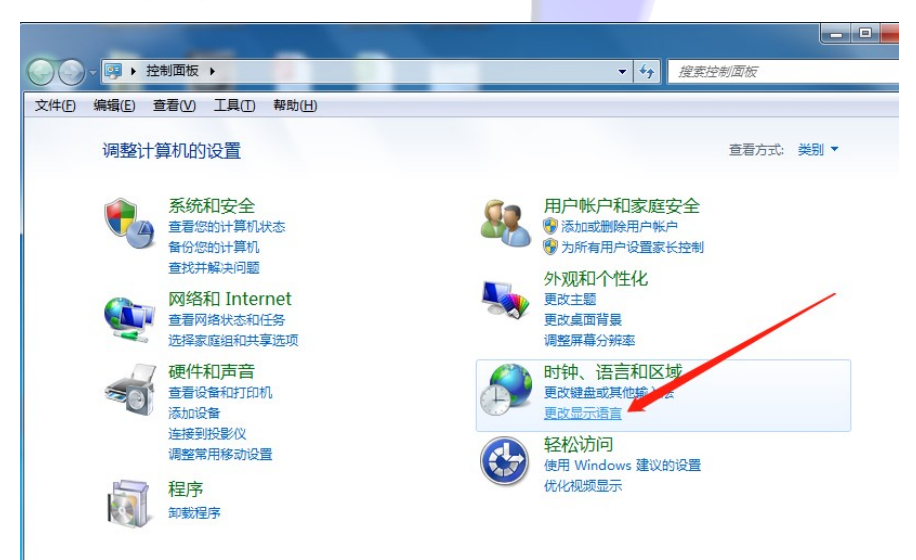

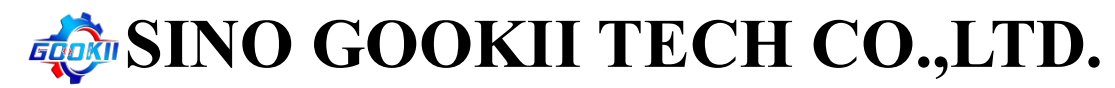

Step 3-5: Select the "Install/uninstall languages" tab:

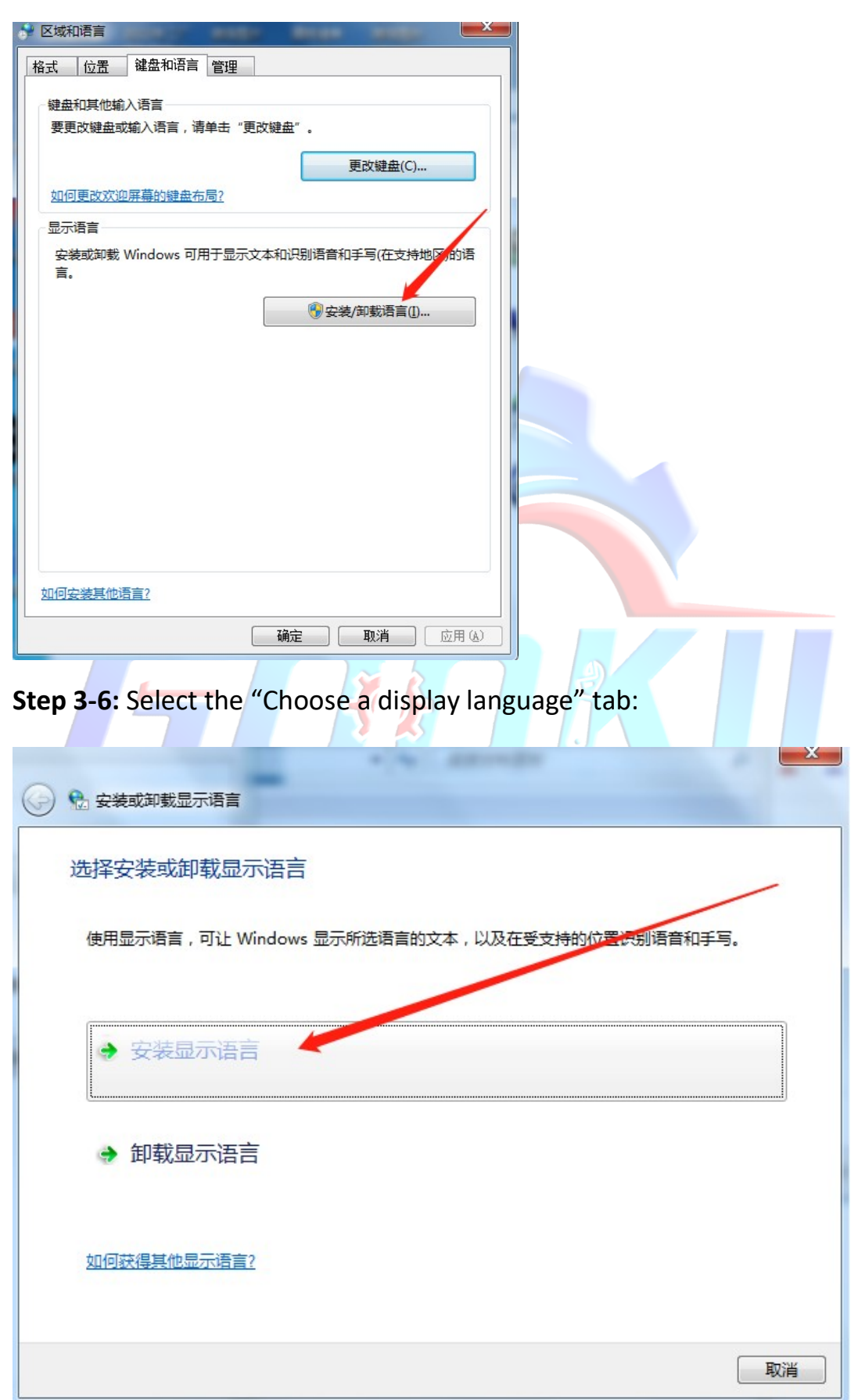

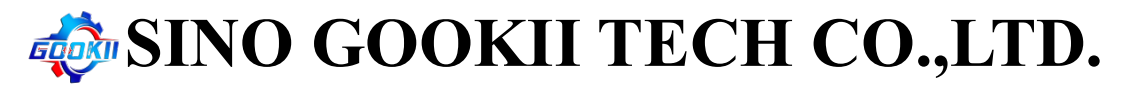

Step 3-7: Select the "Browse computer or network" tab:

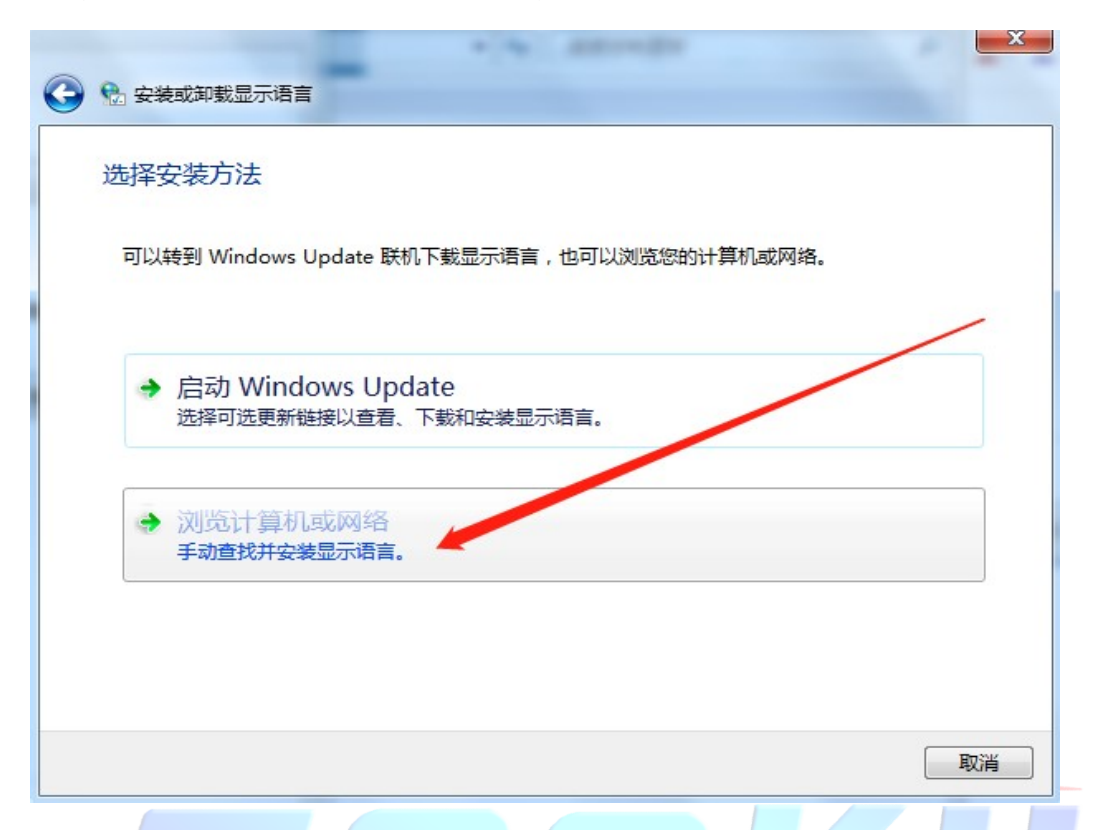

Step 3-8: Select "Browse" tab, find the installation pack, click "Next" tab:

| 选 安装或卸载显示语言<br>选择要安装的显示语言 | -            |    |    |          | /        |
|---------------------------|--------------|----|----|----------|----------|
| 键入或浏览到包含显示语言;<br>语言       | 文件的位置:<br>类型 | 大小 | 消息 | ▼ 浏      | <u>م</u> |
|                           |              |    |    | 所需的磁盘空间: | 0 MB     |
|                           |              |    |    | 可用磁盘子间:  | 57.0 GB  |

# 🐗 SINO GOOKII TECH CO.,LTD.

|          |                                                                                                    |                                                             |                     |                |    |                   |                       |                        | x |
|----------|----------------------------------------------------------------------------------------------------|-------------------------------------------------------------|---------------------|----------------|----|-------------------|-----------------------|------------------------|---|
| G        | 😪 安装                                                                                                  | 越卸载显示语言                                                     |                     |                |    |                   |                       |                        |   |
|          | 选择要                                                                                                   | 要安装的显示语言                                                    |                     |                |    |                   |                       |                        |   |
|          | 键入重                                                                                                   | 或浏览到包含显示语言文                                                 | 件的位置:               |                |    |                   |                       |                        |   |
|          | G:\lp                                                                                                 | p.cab                                                       |                     |                |    | •                 | 浏                     | ð                      |   |
|          | 语言                                                                                                    | Ĩ                                                           | 类型                  | 大小             | 消息 |                   |                       |                        | ] |
|          |                                                                                                    | 英语 (English)                                                | MU                  | 0.7 GB         |    |                   |                       |                        |   |
|          |                                                                                                    |                                                             |                     |                |    | 所需的研究             | <u>武盘空间:</u><br>武盘空间: | 0.7 GE<br>37.6 GE      | B |
|          |                                                                                                    |                                                             |                     |                |    | 不                 | 一步(N)                 | 取消                     | 1 |
|          |                                                                                                    |                                                             |                     |                |    |                   |                       |                        |   |
| <b>(</b> | 😪 安装                                                                                                  | 或卸载显示语言                                                     |                     |                |    |                   |                       |                        | x |
| 3        | 🕑 <del>安装</del><br>选择要                                                                                | 國卸載显示语言<br>要安装的显示语言                                         |                     | and the second |    |                   |                       |                        | x |
| 3        | <ul> <li>会装</li> <li>选择要</li> <li>键入图</li> </ul>                                                      | 國卸載显示语言<br>要安装的显示语言<br>或浏览到包含显示语言文                          | 件的位置:               | and the second |    |                   |                       |                        | × |
| 0        | <ul> <li>☆ 安装</li> <li>选择要</li> <li>鍵入車</li> <li>G:\lp</li> </ul>                                     | 域卸载显示语言<br>要安装的显示语言<br>或浏览到包含显示语言文<br>p.cab                 | 件的位置:               |                |    | •                 | 浏                     | ž                      | × |
| •        | <ul> <li>会装</li> <li>送择要</li> <li>違入車</li> <li>G:\lp</li> <li>语言</li> </ul>                           | 観卸載显示语言<br>要安装的显示语言<br>成浏览到包含显示语言文<br>p.cab                 | 件的位置:<br>类型         | 大小             | 消息 | -                 | 浏                     | ž                      | × |
|          | <ul> <li>☆ 安装</li> <li>选择要</li> <li>键入車</li> <li>G:\lp</li> <li>语言</li> <li>▼</li> </ul>              | 載卸載显示语言<br>要安装的显示语言                                         | 件的位置:<br>类型<br>MUI  | 大小<br>0.7 GB   | 消息 |                   | 浏                     | ž                      | × |
|          | <ul> <li>会装</li> <li>选择男</li> <li>键入国</li> <li>G:\lp</li> <li>G:\lp</li> <li>I=</li> <li>▼</li> </ul> | 転卸載显示语言<br>要安装的显示语言<br>或浏览到包含显示语言文<br>o.cab<br>英语 (English) | (牛的位置:<br>类型<br>MUI | 大小<br>0.7 GB   | 消息 | ▼<br>「新需的磁<br>可用磁 | 湖道<br>建盘空间:<br>注盘空间:  | 5<br>5.7 GE<br>37.6 GE | × |

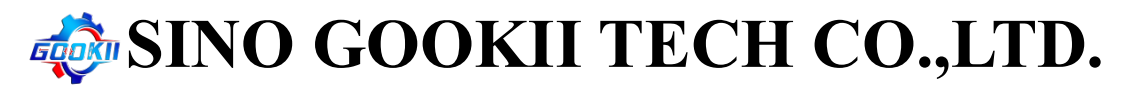

Step 3-9: Select the "Accept Condition" tab, click "Next" tab, wait until

the installation is complete (About 6 to 10 minutes):

|   | 」<br>安装或卸载显示语言                                                                                                    |                                                                                                    |
|---|----------------------------------------------------------------------------------------------------|----------------------------------------------------------------------------------------------------|
| 1 | 夏查并接受 Microsoft 软件许可条款                                                                                                    |                                                                                                    |
|   | 若要安装显示语言,必须接受许可条款。                                                                                                    |                                                                                                    |
|   | <b>请注意:</b> Microsoft Corporation(或您所在地的 Mi<br>本补充程序的许可。对于适用本补充程序,且已获<br>件(以下简称"软件")的每个副本,都可以将本补<br>的许可,则不得使用本补充程序。该软件的许可条 | crosoft Corporation 关联公司)现授予您<br>得有效许可的 Microsoft 操作系统产品软<br>充程序与其配合使用。如果您没有该软件<br>款适用于您对本补充程序的使用。 |
|   | EULAID:Win7SP1_RM.1_LP_RTL_zh-cn                                                                                           |                                                                                                    |
|   |                                                                                                    |                                                                                                    |
|   | ◎ 我接受许可条款(A)。                                                                                                    |                                                                                                    |
|   | ◎ 我拒绝(D).                                                                                                    |                                                                                                    |
|   |                                                                                                    | •                                                                                                  |
|   |                                                                                                    | 下一步(N) 取消                                                                                          |
|   |                                                                                                    | X                                                                                                  |
| 9 | 2 安装或卸载显示语言                                                                                                    |                                                                                                    |
| 3 | 安装显示语言                                                                                                    |                                                                                                    |
|   | 在某些计算机上,安装显示语言可能需要较长时间。                                                                                                    |                                                                                                    |
|   |                                                                                                    |                                                                                                    |
|   | 语言                                                                                                    | 进度                                                                                                 |
|   | 语言<br>英语 (English)                                                                                                    | 进度<br>正在安装                                                                                         |
|   | 语言<br>英语 (English)                                                                                                    | 进度                                                                                                 |
|   | 语言<br>英语 (English)                                                                                                    | 正在安装                                                                                               |
|   | 语言<br>英语 (English)                                                                                                    | 正在安装                                                                                               |
|   | 语言<br>英语 (English)                                                                                                    | 进度<br>正在安装                                                                                         |
|   | 语言<br>英语 (English)                                                                                                    | 正在安装                                                                                               |

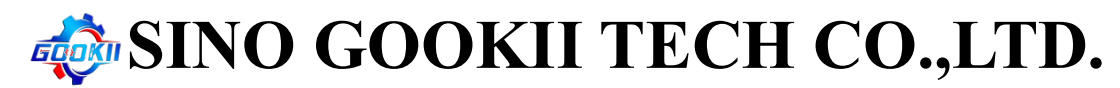

Step 3-10: Click the Control Panel Setting:

| Windows 资源管理器     | + |               |
|-------------------|---|---------------|
| <b>??</b> 微信      |   | Administrator |
| C Microsoft Edge  | • | 文档            |
| <b>2</b> 阿里卖家     |   | 图片            |
| → 百度网盘            |   | 计算机           |
| <del>)</del> 藤讯QQ |   | 控制面板          |
| 医 剪映专业版           |   | 设备和打印机更改您的计   |
| _                 |   | 默认程序          |
|                   |   | 运行            |
|                   |   |               |
| ▶ 所有程序            |   |               |
| 搜索程序和文件           | Q | 关机 •          |
|                   |   |               |

Step 3-11: Select the "Time, Region and Language", Select the "Change

Display Language" tab:

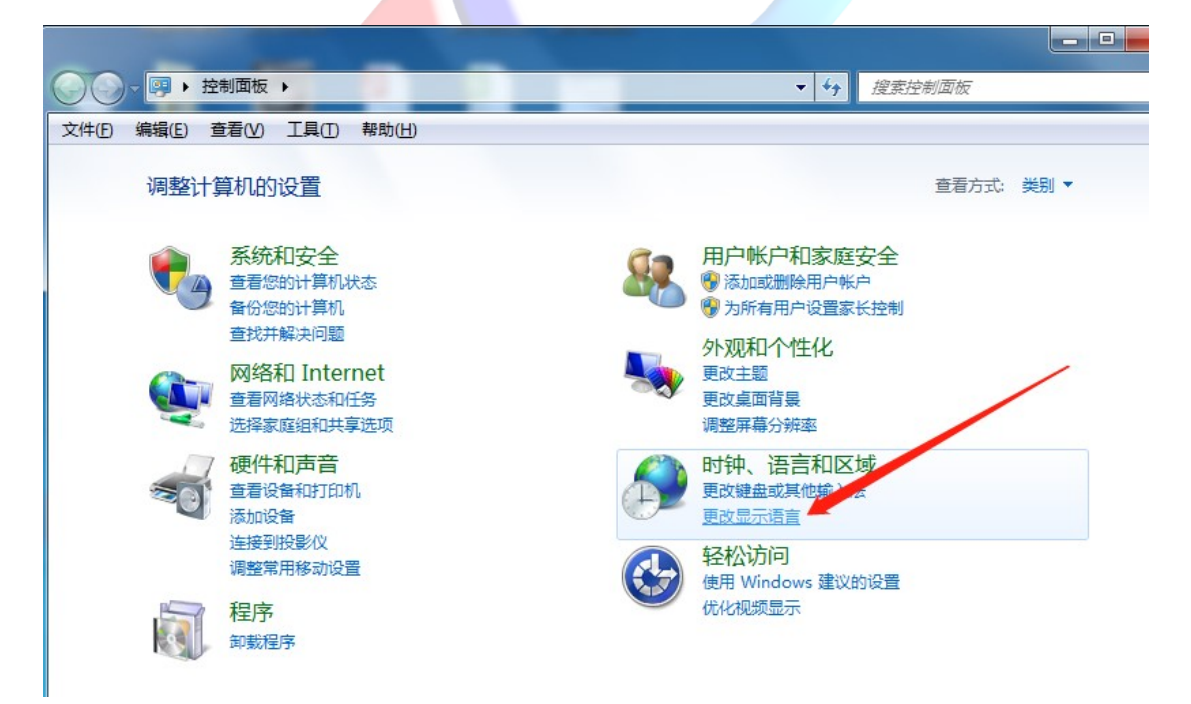

## SINO GOOKII TECH CO.,LTD.

Step 3-12: Select English language from the Display Language drop-down

menu, click "Confirm" or "Apply"(A):

| 格式 位置 键盘和语言 管理                           | 格式 位置 键盘和语言 管理                           |
|------------------------------------------|------------------------------------------|
| 键盘和其他输入语言                                | 键盘和其他输入语言                                |
| 要更改键盘或输入语言,请单击"更改键盘"。                    | 要更改键盘或输入语言,请单击"更改键盘"。                    |
| 更改键盘(C)                                  | 更改键盘( <u>C</u> )                         |
| 如何更改欢迎屏幕的键盘布局?                           | 如何更改欢迎屏幕的键盘布局?                           |
| 显示语言                                     | 显示语言                                     |
| 安装或卸载 Windows 可用于显示文本和识别语音和手写(在支持地区)的语言。 | 安装或卸载 Windows 可用于显示文本和识别语音和手写(在支持地区)的语言。 |
| 受装/卸载语言(1,                               | 受装/卸载语言[]                                |
| 选择显示语言(出):                               | 选择显示语言( <u>H</u> ):                      |
| 中文(简体)                                   | English                                  |
| 中文(简体)<br>English                        |                                          |
|                                          |                                          |
|                                          |                                          |
|                                          |                                          |
|                                          |                                          |
|                                          |                                          |
| 如何安装其他语言?                                | 如何安装其他语言?                                |
| · · · · · · · · · · · · · · · · · · ·    |                                          |
|                                          |                                          |
| Step 3-13: Select "Log out now" tab:     |                                          |
|                                          |                                          |
| ● 更改显示语言                                 |                                          |
|                                          |                                          |
| 您必须注销才能使显示语言更改生效                         |                                          |
|                                          |                                          |
| 请确保在注销之前保存了所做的工作并关闭了所有打                  | 开的程                                      |
| 序。                                       |                                          |
|                                          |                                          |
| 立即注销                                     | 取消                                       |
|                                          |                                          |

Step 3-14: After the computer restarts, the language conversion is

complete.

|                                                                                                 |                                                                                     | and the second    | States and states and states |                 |
|-------------------------------------------------------------------------------------------------|-------------------------------------------------------------------------------------|-------------------|----------------------------------------------------------------------------------------------------|-----------------|
| Computer >                                                                                      |                                                                                     |                   | ✓ ✓ ✓ Search Computer                                                                                                    | ter 👂           |
| <u>File Edit View T</u> ools <u>H</u> elp                                                       |                                                                                     |                   |                                                                                                    |                 |
| Organize 🔻 System propertie                                                                     | s Uninstall or change a program                                                     | Map network drive | Open Control Panel                                                                                                    | ₩ <b>- - ()</b> |
| Favorites<br>Desktop<br>Downloads                                                               | rd Disk Drives (3)<br>Local Disk (C:)<br>36.3 GB free of 80.0 GB<br>Local Disk (E:) | Local Disk        | c (D:)<br>ee of 39.9 GB                                                                                                    |                 |
| □     Libraries       □     Documents       □     Music       □     Pictures       □     Videos | 68.6 GB free of 103 GB<br>vices with Removable Storage (<br>DVD RW Drive (F:)       |                   |                                                                                                    |                 |